## HP836IV 8 in 1 AV to ISDB-T Encoder Modulator

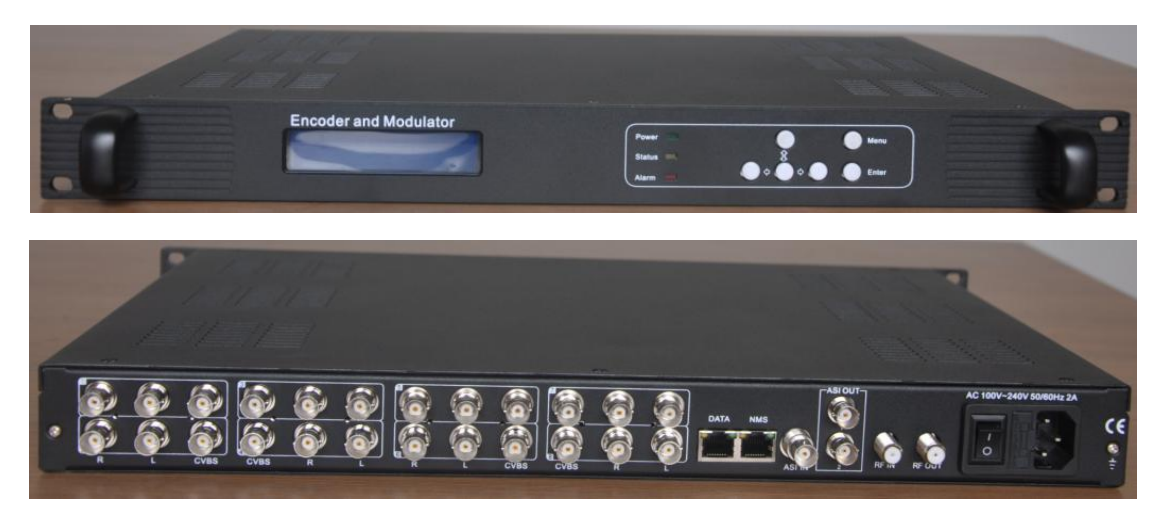

## 1.Outline

HPS836IV 8 in 1 SD encoder modulator is a professional SD audio & video encoding and multiplexing device with powerful functionality. It has 8 channel CVBS input interfaces, supporting MPEG2 code format. This device can simultaneously encode 8 channel SD programs; moreover, it has an ASI input and can multiplex the input TS with the 8 encoded SPTS to generate a MPTS output. Also, the PSI/SI information can be inserted into SPTS output. In conclusion, its high integrated and cost effective design makes the device widely used in varieties of digital distribution systems such as CATV digital head-end, satellite and terrestrial digital TV, etc.

## 2.Specifications

| Input | 8 CVBS inputs, BNC interface                            |                                 |  |  |  |
|-------|---------------------------------------------------------|---------------------------------|--|--|--|
|       | 8 pairs of unbalanced stereo audio input, BNC interface |                                 |  |  |  |
|       | 1×ASI input, BNC interface                              |                                 |  |  |  |
|       |                                                         | 720×480_60i, 720×576_50i(D1)    |  |  |  |
|       | Resolution                                              | 544×480_60i, 544×576_50i(3/4D1) |  |  |  |
|       |                                                         | 352×480_60i, 352×576_50i(HD1)   |  |  |  |
| Video |                                                         | 480×480_60i, 480×576_50i(2/3D1) |  |  |  |
|       | Encoding                                                | MPEG-2 MP@ML                    |  |  |  |
|       | Bit-rate                                                | 0.8Mbps~19Mbps (each channel)   |  |  |  |
|       | Rate Control                                            | CBR/VBR                         |  |  |  |

|               | GOP Structure            | IBBP                                                                                                    |  |  |
|---------------|--------------------------|----------------------------------------------------------------------------------------------------|--|--|
|               | Advanced<br>Pretreatment | De-interlacing, noise reduction, sharpening                                                                  |  |  |
|               | Encoding                 | MPEG-1 Layer 2                                                                                               |  |  |
| Audia         | Sampling rate            | 48KHz,44.1KHz,32KHz                                                                                          |  |  |
| Audio         | Resolution               | 24-bit                                                                                                    |  |  |
|               | Bit-rate                 | 64Kb/s~384Kb/s each channel                                                                                  |  |  |
| Multiplexin   | g                        | Multiplex 1ASI input and 8 channels SD encoding programs                                                     |  |  |
| Stream output |                          | 2×ASI outputs, BNC interface(support PID filter and pass, support real time monitoring of the output stream. |  |  |
|               |                          | IP out SPTS, support IP out null packets filter.<br>RF Out(DVB-C)                                            |  |  |
| System fur    | nction                   | LCD/keyboard operating, network<br>management(SNMP), English control interface                               |  |  |
|               |                          | Ethernet software upgrade                                                                                    |  |  |
|               | Dimensions<br>(W×D×H)    | 482mm×455mm×44.5mm                                                                                           |  |  |
| General       | Approx weight            | 3.2                                                                                                    |  |  |
|               | Temperature range        | 0~45℃(Operating), -20~80℃(Storage)                                                                           |  |  |
|               | Power Requirements       | AC 110V±10%, 50/60Hz or AC 220V±10%, 50/60Hz                                                                 |  |  |
|               | Power consumption        | 25W                                                                                                    |  |  |

# 3. Appearance and Description

A、 Front Panel

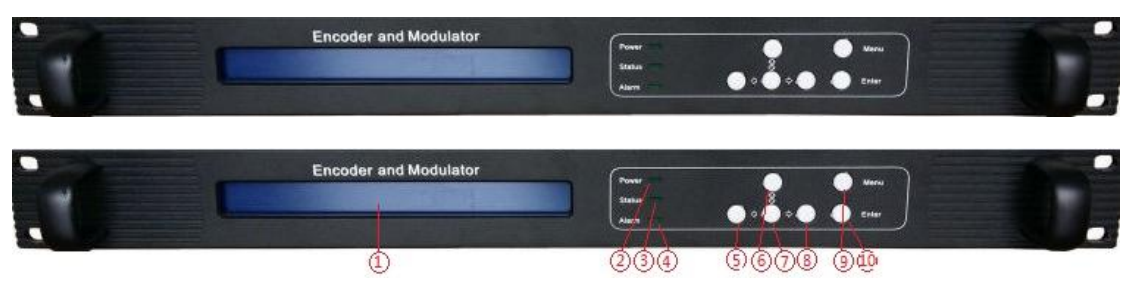

| 1 | LCD display interface                                                  |
|---|------------------------------------------------------------------------|
| 2 | Power: power indicator, lighting means the encoder has been powered on |
| 3 | Status: Status indicator, lighting means encoder working well          |
| 4 | Alarm: alarm indicator, lighting means encoder working wrong           |
| 5 | Left button                                                            |
| 6 | Up button                                                              |
| 7 | Down button                                                            |
| 8 | Right button                                                           |

| 9  | Menu: Menu button   |
|----|---------------------|
| 10 | Enter: Enter Button |

#### B、 Back Panel

|   | 6        | 6 | 12. | 6       | 2         | 1 |     |         |         | - |   |      |     | 1    | ASIOUT | 1   |      | AC 100V-24 | OV SO/BOHz 2A |    |
|---|----------|---|-----|---------|-----------|---|-----|---------|---------|---|---|------|-----|------|--------|-----|------|------------|---------------|----|
| 2 | 2        | 2 | 2   | <u></u> | 9         | 9 | 100 |         | 2       | 2 | 2 | DATA | NMS |      | 9      | -   |      |            |               | CE |
| 2 | <u> </u> |   | 2   | 0       | <u> (</u> | 0 | 0   | <u></u> | 6       | 6 | 6 |      | -   |      | 6      | No. | 10.0 | ó          | 2             | 7  |
| 1 |          | 2 |     |         | 4         |   | 6   | 7       | 1,04422 | 8 |   | 9    | 10  | 11 1 | 2 13   | 17  | 18   | 14         | 15            | 16 |

| 1~8   | 8 channels HDMI Inputs |
|-------|------------------------|
| 9     | IP Data out            |
| 10    | SNMP network interface |
| 11    | ASI Input              |
| 12、13 | 2 Routes ASI Out       |
| 14    | Power switch           |
| 15    | Power Socket           |
| 16    | Grounding pole         |
| 17    | RF IN                  |
| 18    | RF OUT                 |

## 4. Operation

## **Keyboard Function Description:**

MENU: Canceling presently entered value, resuming previous setting; Return to previous menu.

ENTER: Activating the parameters which needs modify, or confirming the change after modification.

LEFT/RIGHT: To choose and set the parameters.

UP/DOWN: Modifying activated parameter or paging up/down when parameter is inactivated.

Device Unlock: Press Enter button for 3 seconds

#### A、 Buttons, LCD operation

1. Power and turn on the encoder

| Start up    | ISDBT            |
|-------------|------------------|
| Please Wait | IP:192.168.0.136 |

#### 2、Menu 1

| ► 1 Message | ► 1.1 Alarm        | Alarm                           |                    |
|-------------|--------------------|---------------------------------|--------------------|
| 2 Input     | 1.2 Bitrate        | System is normal                |                    |
|             | 1.1 Alarm          | Bitrate(1/12)                   | Bitrate(9/12)      |
|             | ▶ 1.2 Bitrate      | Enc 1CH:5.527 Mbps              | ASI 9CH:34.733Mbps |
|             | ► 1.3 Running Time | Running Time<br>5 Days 22:14:48 |                    |

Test 8 channels HDMI signal input, video lock or unlock, encoding or not

#### 3、Menu 2

| 1 Message<br>▶2 Input | ▶ 2.1 Enc 1CH<br>2.2 Enc 1CH | ► 2.1.1 Video<br>2.1.2 Audio | ► 2.1.1.1 Video bitr<br>2.1.1.2 Video Max | Video bitrate<br>05.300 Mbps    |
|-----------------------|------------------------------|------------------------------|-------------------------------------------|---------------------------------|
|                       | 2.1 Enc 1CH<br>▶ 2.2 Enc 2CH |                              | 2.1.1.1 Video bitr<br>▶2.1.1.2 Video Max  | Video Max bitrate<br>5.300 Mbps |
|                       | ► 2.3 Enc 3CH<br>2.4 Enc 4CH |                              | ► 2.1.1.3 Video Ave<br>2.1.1.4 Video Min  | Video Ave bitrate<br>4.300 Mbps |
|                       | 2.3 Enc 3CH<br>▶ 2.4 Enc 4CH |                              | 2.1.1.3 Video Ave<br>► 2.1.1.4 Video Min  | Video Min bitrate<br>3.300 Mbps |
|                       | ▶ 2.5 Enc 5CH<br>2.6 Enc 6CH |                              | ► 2.1.1.5 Video Rate                      | Video Rate mode<br>*CBR VBR     |
|                       | 2.5 Enc 5CH<br>▶ 2.6 Enc 6CH | 2.1.1 Video<br>► 2.1.2 Audio | ► 2.1.2.1 Audio bitr                      | Audio bitrate<br>*128Kbps       |
|                       | ▶ 2.7 Enc 7CH<br>2.8 Enc 8CH |                              |                                           |                                 |
|                       | 2.7 Enc 7CH<br>▶ 2.8 Enc 8CH |                              |                                           |                                 |

Parameters setting of 8 channels

4、Menu 3

| ► 3 TS Config<br>4 IP Output | ► 3.1 MPTS output se<br>3.2 ASI output sel | MPTS output select<br>*MUX3   |                                            |                            |
|------------------------------|--------------------------------------------|-------------------------------|--------------------------------------------|----------------------------|
|                              | 3.1 MPTS output se<br>► 3.2 ASI output sel | ASI output select<br>*MPTS    |                                            |                            |
|                              | ► 3.3 ASI output bit<br>3.4 TS 1           | ASI output bitrate<br>75 Mbps |                                            |                            |
|                              | 3.3 ASI output bit<br>► 3.4 TS 1           | ► 3.4.1 TS ID<br>3.4.2 ON ID  | TS ID<br>1                                 |                            |
|                              |                                            | 3.4.1 TS ID<br>▶ 3.4.2 ON ID  | ON ID<br>1                                 |                            |
|                              |                                            | ► 3.4.3 NIT                   | ► 3.4.3.1 Network ID<br>3.4.3.2 Network na | Network ID<br>1            |
|                              | ► 3.5 TS 2<br>3.6 TS 3                     |                               | 3.4.3.1 Network ID<br>► 3.4.3.2 Network na | Network name<br>Network-1  |
|                              | 3.5 TS 2<br>► 3.6 TS 3                     |                               | ► 3.4.3.3 Version Mo<br>3.4.3.4 Version nu | Version Mode<br>*Automatic |
|                              |                                            |                               | 3.4.3.3 Version Mo<br>► 3.4.3.4 Version nu | Version number<br>29       |
|                              |                                            |                               | ► 3.4.3.5 TS name<br>3.4.3.6 Key ID        | TS name<br>TS-1            |
|                              |                                            |                               | 3.4.3.5 TS name<br>► 3.4.3.6 Key ID        | Key ID<br>1                |
|                              |                                            |                               | ► 3.4.3.7 Trans type<br>3.4.3.8 Private da | Trans type info<br>0       |
|                              |                                            |                               | 3.4.3.7 Trans type<br>► 3.4.3.8 Private da | Private data<br>0x0        |
|                              |                                            |                               | ► 3.4.3.9 NIT insert                       | NIT insert<br>*Yes No      |

## TS setting and parameters setting of each carriers

## 5、Menu 4

| 3 TS Config<br>►4 IP Output | ► 4.1 Service IP<br>4.2 Subnet mask | Service IP<br>192.168.003.137              |                                  |
|-----------------------------|-------------------------------------|--------------------------------------------|----------------------------------|
|                             | 4.1 Service IP<br>► 4.2 Subnet mask | Subnet Mask<br>255.255.255.000             |                                  |
|                             | ► 4.3 Gateway<br>4.4 MPTS 1         | Gateway<br>192.168.003.000                 |                                  |
|                             | 4.3 Gateway<br>► 4.4 MPTS 1         | ► 4.4.1 Output Enabl<br>4.4.2 Null PKT Fil | Output Enable<br>ON *OFF         |
|                             |                                     | 4.4.1 Output Enabl<br>► 4.4.2 Null PKT Fil | Null PKT Filter<br>ON *OFF       |
|                             |                                     | ► 4.4.3 Output IP<br>4.4.4 Output Port     | Output IP<br>224.002.002.002     |
|                             |                                     | 4.4.3 Output IP<br>► 4.4.4 Output Port     | Output Port<br>3000              |
|                             |                                     | ► 4.4.5 Output proto                       | Output protocol<br>*UDP RTP/RTSP |

## IP setting of 8 channels

6、Menu 5

| ► 5 RF Output<br>6 Network | ► 5.1 RF frequency<br>5.2 RF on    | ► 5.1.1 RF 1 Freq<br>5.1.2 RF 2 Freq | RF 1 Freq<br>650.000MHz |
|----------------------------|------------------------------------|--------------------------------------|-------------------------|
|                            |                                    | 5.1.1 RF 1 Freq<br>► 5.1.2 RF 2 Freq | RF 2 Freq<br>656.000MHz |
|                            | 5.1 RF frequency<br>► 5.2 RF on    | ► 5.1.1 RF 1 on<br>5.1.2 RF 2 on     | RF 1 on<br>Off * On     |
|                            |                                    | 5.1.1 RF 1 on<br>► 5.1.2 RF 2 on     | RF 2 on<br>Off * On     |
|                            | ► 5.3 Bitrate<br>5.4 Constellation | Bitrate(Act/Max)<br>22.72M/23.668M   |                         |
|                            | 5.3 Bitrate<br>► 5.4 Constellation | Constellation<br>* 64 QAM            |                         |
|                            | ► 5.5 FFT<br>5.6 Guard interval    | FFT<br>*2K (Mode 1)                  |                         |
|                            | 5.5 FFT<br>► 5.6 Guard interval    | Guard interval<br>*1/32              |                         |
|                            | ► 5.7 Code rate<br>5.8 RF level    | Code rate<br>*7/8                    |                         |
|                            | 5.7 Code rate<br>► 5.8 RF level    | RF Level<br>-10dBm                   |                         |

### RF parameters setting.

#### 7、Menu 6

| 5 RF Output<br>► 6 Network | ► 6.1 NMS IP<br>6.2 Subnet Mask          | NMS IP<br>192.168.002.136      |
|----------------------------|------------------------------------------|--------------------------------|
|                            | 6.1 NMS IP<br>► 6.2 Subnet Mask          | Subnet Mask<br>255.255.255.000 |
|                            | ► 6.3 Gateway<br>6.4 MAC Address         | Gateway<br>192.168.002.001     |
|                            | 6.3 Gateway<br>► 6.4 MAC Address         | MAC Address<br>201503250036    |
|                            | ► 6.5 web NMS Port<br>6.6 Reset Password | Web NMS Port<br>00080          |
|                            | 6.5 web NMS Port<br>► 6.6 Reset Password | Reset Password?<br>Yes ►No     |

Network parameters setting

8、Menu 7

| ►7 System | ► 7.1 Save Config<br>7.2Load saved CFG  | Save Configuration ?<br>Yes ►No      |
|-----------|-----------------------------------------|--------------------------------------|
|           | 7.1 Save Config<br>► 7.2Load saved CFG  | Load Saved CFG ?<br>Yes ►No          |
|           | ► 7.3 Factory reset<br>7.4 LCD time-out | Reset all sets ?<br>Yes ►No          |
|           | 7.3 Factory reset<br>► 7.4 LCD time-out | LCD time-out<br>*30 S                |
|           | ► 7.5 Key password<br>7.6 Lock keyboard | Set password<br>000000               |
|           | 7.5 Key password<br>► 7.6 Lock keyboard | Lock Keyboard<br>Yes *No             |
|           | ► 7.7 Product ID<br>7.8 Version         | 3542b91600000004<br>3542170101040104 |
|           | 7.7 Product ID<br>► 7.8 Version         | 8 in 1 Encoder<br>SW 5.06 HW 3.7     |
|           |                                         | 8 in 1 Encoder<br>100 May 29 2016    |

System parameters setting.

B、WEB NMS Menu operation

First set the Computer and devoice in same segment, input device IP address to browser to enter the web nms. Input user name, password(default admin)

| <ul> <li>正在连接…</li> <li>192.168.0.136</li> </ul> | ×         | v × (Q 搜索                                                       |   |
|--------------------------------------------------|-----------|-----------------------------------------------------------------|---|
|                                                  |           |                                                                 |   |
|                                                  | Bai db 百度 | 萧赛验证                                                            | 9 |
|                                                  |           | Ref (1) (1) (2) (100 0) (100 100 100 100 100 100 100 100 100 10 |   |

1、Message

| Encoder Web × +          |                |               |                    |              |                 |     |
|--------------------------|----------------|---------------|--------------------|--------------|-----------------|-----|
| 🔶 (i) 🎽 192. 168. 0. 136 |                | <b>V</b>      | 80% C <sup>4</sup> | Q 百度 ≪trl+   | -K>             | ☆ 🖻 |
| ISDB-T                   |                |               | 2                  |              |                 |     |
| Message                  | Input Status   |               |                    |              |                 |     |
| Encoder –                | Encoder        | Resolution    |                    | Bitrate      | TS Look         |     |
| Encoder 1                | Encoder 1      | 480/60        |                    | 4.81 Mbps    | ~               |     |
| Encoder 2                | Encoder 2      | 480/60        |                    | 4.79 Mbps    | ~               |     |
| Encoder 3                | Encoder 3      | 480/60        |                    | 4.82 Mbps    | ×               |     |
| Encoder 4                | Encoder 4      | 480160        |                    | 4.78 Mbps    | 4               |     |
| Encoder 6                | Encoder 5      | 480/60        |                    | 4.79 Mbps    | ~               |     |
| Encoder 7                | Encoder 6      | 480/60        |                    | 4.79 Mbps    | ~               |     |
| Encoder 8                | Encoder 7      | 480/60        |                    | 4.79 Mbps    | ~               |     |
| TS Mux +                 | Encoder 8      | 480/60        |                    | 4.82 Mbps    | ~               |     |
| P Output                 | ASI input      |               | Vaild Bitr         | ate          |                 |     |
| RF Output +              | ASI Input      |               | 34.733 N           | lbps         |                 |     |
| System +                 | Output Statu   | IS            |                    |              |                 |     |
|                          |                | Vaild Bitrate | Tot                | al Bitrate   | Status          |     |
|                          | RF 1           | 19.71 Mbps    | 23.                | 23 Mbps      | ~               |     |
|                          | RF 2           | 19.69 Mbps    | 23.                | 23 Mbps      | ~               |     |
|                          | ASI            | 39.38 Mbps    | 75.                | 00 Mbps      | 4               |     |
|                          | Device Inform  | mation        |                    |              |                 |     |
|                          | RunTime        | Software      | Hardware           | Release Date | Temperature(°C) |     |
|                          | 0 Days 02:05:2 | 8 0511        | 50.37.A4           | 20170404     | 0               |     |
|                          |                |               |                    |              |                 |     |

Display the encoding bit-rate, ASI input bit-rate, total bit-rate. Green indicator means device working well, Red indicator means working wrong.

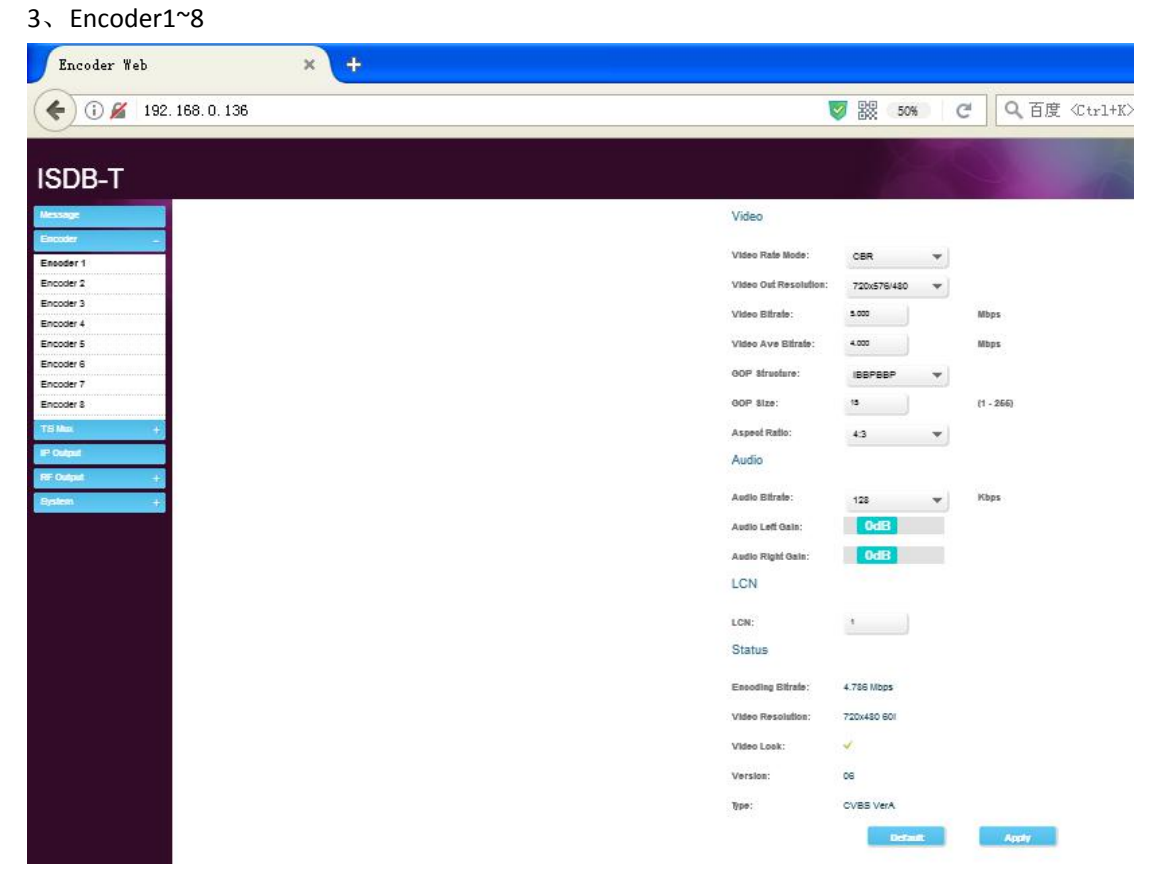

Parameters of each channel, when user change the parameters, set parameters well, and click

#### Apply to modify the parameters.

| ISDB-T                                                                                                    |                                                                                                    |                                                                                                    |           |                           |
|----------------------------------------------------------------------------------------------------|----------------------------------------------------------------------------------------------------|----------------------------------------------------------------------------------------------------|-----------|---------------------------|
| Message<br>Encoder +<br>TS Mux -<br>Program Mux<br>TS Config<br>PID Pass<br>IP Output<br>RF Output +<br>System + | $MUX 1 MUX 2$ $ \implies Enc 1CH (prog. 1/1) $ $ \implies Enc 2CH (prog. 1/1) $ $ \implies Enc 3CH (prog. 1/1) $ $ \implies Enc 3CH (prog. 0/1) $ $ \implies Enc 6CH (prog. 0/1) $ $ \implies Enc 6CH (prog. 0/1) $ $ \implies Enc 8CH (prog. 0/1) $ $ \implies ASI 9CH (prog. 0/7) $ | (5.536 M)<br>(5.509 M)<br>(5.538 M)<br>(5.555 M)<br>(5.555 M)<br>(5.577 M)<br>(5.577 M)<br>(5.541 M)<br>(34.733 M) | ASI Remap | [22.737 <i>1</i> 23.235M] |

ASI input, click to refresh, seach the input ASI signal, like the following screenshot: Multiplex the programs of ASI input, choose the programs, and click to multiplex the program to the output. If user need to delete the program which has been multiplexed, choose the program from the output, click to cancel the program, like the following screenshot: If user need to modify the info of Output Program, click the program name, like the "Digital 1", after user modified the parameters, click Save to modification. Like the following screenshot:

| Encoder Web × +                                                                                                    |                                                                                                    |
|----------------------------------------------------------------------------------------------------|----------------------------------------------------------------------------------------------------|
| 🔶 (i) 💋 192. 168. 0. 136                                                                                                    | 🦁 器 67% C Q 百度 《Ctrl+K>                                                                                                    |
| ISDB-T                                                                                                    |                                                                                                    |
| Message       Encoder       15 Max       -       Program Mux       TS Config       PID Pass       IP Output       RE Output       System | MUX1         MUX2         MUX3           # =Eno 4CH (prog: 1/1)<br># =Eno 3CH (prog: 1/1)<br># =Eno 4CH (prog: 1/1)<br># =Eno 4CH (prog: 0/1)<br># =Eno 4CH (prog: 0/1)<br># =Eno 4CH (prog: 0/1)<br># =Eno 5CH (prog: 0/1)<br># =Eno 5CH (prog: 0/1)<br># =Eno |

| ISDB-T                                                                                                    |                                                                                                    |                                                                                                    |           |                  |
|----------------------------------------------------------------------------------------------------|----------------------------------------------------------------------------------------------------|----------------------------------------------------------------------------------------------------|-----------|------------------|
| Message<br>Encoder +<br>TS Mux -<br>Program Mux<br>TS Config<br>PID Pass<br>IP Output<br>RF Output +<br>System + | MUX 1 MUX 2<br>→Enc 1CH (prog. 1/1)<br>→Enc 2CH (prog. 1/1)<br>→Enc 3CH (prog. 1/1)<br>→Enc 4CH (prog. 1/1)<br>→Enc 5CH (prog. 0/1)<br>→Enc 6CH (prog. 0/1)<br>→Enc 8CH (prog. 0/1)<br>→Enc 8CH (prog. 0/1)<br>→ASI 9CH (prog. 0/2)<br>→Enc 8CH (prog. 0/2)<br>→Enc 8 | MUX 3<br>[5.536 M]<br>[5.509 M]<br>[5.564 M]<br>[5.545 M]<br>[5.545 M]<br>[5.547 M]<br>[5.541 M]<br>[34.733 M] | ASI Remap | [22.737/23.235M] |
|                                                                                                    | time out: 30                                                                                                    | seconds                                                                                                    |           | <br>             |

Choose the output carrier first(Output 1, Output 2, Output3, Output4), and then choose the programs to output by the carrier

6、TS Config

| ISDB-T      |                     | Pro   |        |       |
|-------------|---------------------|-------|--------|-------|
| Message     | TS Config           |       |        |       |
| Encoder +   | RF 1                | RF 2  | ASI    |       |
| TS Mux —    |                     |       |        |       |
| Program Mux | TS ID(0x):          | 0001  |        |       |
| TS Config   | ON ID(0x):          | 0001  | )      |       |
| PID Pass    | ASI Config          |       |        |       |
| IP Output   | A ST CONING         |       |        |       |
| RF Output + | MPTS Output Select: | MUX 3 | •      |       |
| System +    | ASI Ouput Select:   | MPTS  | •      |       |
|             | ASI Output Bitrate: | 75    |        | Mbps  |
|             |                     | De    | efault | Apply |

PID Pass

| ISDB-T      | 2020112  |                    | le  |               |                |         |
|-------------|----------|--------------------|-----|---------------|----------------|---------|
| Message     | PID Pass | DE 2               | ASI |               |                |         |
| Encoder +   |          | IN Z               |     |               |                |         |
| TS Mux -    | Index    | Input Channel(1-9) |     | Input PID(0x) | Output PID(0x) | Add One |
| Program Mux |          |                    |     |               |                |         |
| TS Config   | .1       | 1                  |     |               |                | Delete  |
| PID Pass    |          |                    |     |               | -              |         |
| IP Output   |          |                    |     |               | Apply          | Clear   |
| RF Output + |          |                    |     |               |                |         |
| System +    |          |                    |     |               |                |         |
|             |          |                    |     |               |                |         |

### ASI Output choose

7、IP Output

| ISDB-T      |            |          |           |             |               |
|-------------|------------|----------|-----------|-------------|---------------|
| Message     | MPTS       |          |           |             |               |
| Encoder     | MPTS Index | Protocol | Output IP | Output Port | Output Enable |
| TS Mux      | - MDTS 1   |          | 224.2.2.2 | 3000        |               |
| Program Mux | IMP131     | UDP      | × 227.2.2 | 3000        |               |
| TS Config   |            |          |           |             | Default       |
| PID Pass    |            |          |           |             |               |
| IP Output   |            |          |           |             |               |
| RF Output   | +          |          |           |             |               |
| System      | +-         |          |           |             |               |
|             |            |          |           |             |               |

IP output, parameters setting like the above screenshot.

8、RF Output、Modulator

| ISDB-T          |                     |             |    |                         |
|-----------------|---------------------|-------------|----|-------------------------|
| Message         | Modulator Params    |             |    |                         |
| Encoder +       | RF Output:          | 2           |    |                         |
| IP Output       | RF 1 Out Frequency: | 650.000     |    | MHz (30.000 - 1000.000) |
| RF Output -     | RF 2 Out Frequency: | 656.000     |    | MHz (30.000 - 1000.000) |
| Modulator       | RF Out Level:       | -10         | ]  | dBm (-24 - 0)           |
| NIT<br>System + | Constellation:      | 64 QAM      | •  |                         |
|                 | FFT:                | 2K (Mode 1) | •  |                         |
|                 | Guard Interval:     | 1/32        | •  |                         |
|                 | Code Rate:          | 7/8         | •  |                         |
|                 |                     | Defau       | lt | Apply                   |

9、RF Output、 NIT

| ISDB-T                   |                      |                |
|--------------------------|----------------------|----------------|
| Message                  | NIT                  |                |
| Encoder +                | RF 1                 | RF 2 ASI       |
| TS Mux +                 |                      |                |
| IP Output                | Hetwork ID(0x):      | 0001           |
| RF Output -              | Hetwork Name:        | network-1      |
| Modulator                | Version Number:      | 18             |
| NIT<br>Svistem +         | Version Mode:        | Automatic 💌    |
| alara a                  | Key ID:              | 1              |
|                          | Trans Type Info:     | 0              |
|                          | TS Name:             | TS-1           |
|                          | Aera Code:           | 0              |
|                          | Private Data(0x):    | 00000000       |
|                          | IIIT Insert:         | 2              |
|                          |                      | Default Apply  |
| 10、System、Upgrade        |                      |                |
| ISDB-T                   |                      |                |
|                          |                      |                |
| Message                  | Update and Restart   |                |
| TS Mux +                 | browse               | Update Restart |
| IP Output                | Device Save and Load |                |
| RF Output +              |                      |                |
| System —                 | Save Load            | Factory        |
| Upgrade                  | Save Config File     |                |
| Network<br>User Password |                      | Save           |
|                          | Lood Config File     |                |
|                          | Load Config File     |                |
|                          | browse               | Load           |

After parameters been modified, user must click "Save" to save the parameters. (when user do the device upgrade, cannot do the operation wrong, or the device may work wrong) 11、Network

| ISDB-T             |               |               |
|--------------------|---------------|---------------|
| Message            | NMS IP        |               |
| Encoder +          | IP Address:   | 192.168.0.136 |
| TS Mux +           | SubNet Mask:  | 255.255.255.0 |
| RF Output +        | Gateway:      | 192.168.0.1   |
| System -           | Mac:          | 201408161201  |
| Upgrade<br>Network | Web Port:     | 80            |
| User Password      | DATA IP       |               |
|                    | IP Address:   | 192.168.3.137 |
|                    | Subliet Mask: | 255.255.255.0 |
|                    | Gateway:      | 192.168.3.0   |
|                    | Mac:          | 202408161201  |
|                    |               | Default Apply |

Modify the device and computer communication IP info.

12、User|Password

| ISDB-T             |                          |
|--------------------|--------------------------|
| Message            | User Password            |
| Encoder +          | Current User Name: admin |
| TS Mux +           | Current Password:        |
| RF Output +        | New User Name:           |
| System -           | New Password:            |
| Upgrade<br>Network | Confirm Password:        |
| User Password      | Apply                    |
|                    |                          |

Modify the User name and password of web nms.